## Entered on 07/31/2014 at 4:34:43 PM EDT (GMT-0400)

This article provides instructions on how to create your web.ics.purdue.edu www folder using either a Mac or a PC.

## From a PC

1. If you do not have an SSH client available on your computer,

pleasevisit http://www.itap.purdue.edu/security/download, to download and install the SecureCRT client. SecureCRT is also available on all ITaP lab computers. You can find the software by **opening** the 'Start' menu and **selecting** 'Programs', followed by 'Standard Software', followed by 'Telecommunications', and finally **launching** SecureCRT 6.7.

2. **Open** the 'SecureCRT' client, and **click** the 'Quick Connect' icon.

|   | 🖥 not    | conne | cted - Se | ecureCRT | _                  |        | _     | _    |    |         |         | _     |   |     | X   |   |
|---|----------|-------|-----------|----------|--------------------|--------|-------|------|----|---------|---------|-------|---|-----|-----|---|
| ſ | File     | Edit  | View      | Options  | Transfer           | Script | Tools | Help |    |         |         |       |   |     |     |   |
|   | <b>1</b> | 900   | 9) X      | Enter ho | st <alt+r></alt+r> |        |       | B #1 | -  | 58 🎒    |         | × 1   | 0 | 7   |     | Ŧ |
|   |          |       |           |          |                    |        |       |      |    |         |         |       |   |     | •   | • |
|   |          |       |           |          |                    |        |       |      |    |         |         |       |   |     |     | - |
|   |          |       |           |          |                    |        |       |      |    |         |         |       |   |     |     |   |
|   |          |       |           |          |                    |        |       |      |    |         |         |       |   |     |     |   |
|   |          |       |           |          |                    |        |       |      |    |         |         |       |   |     |     |   |
|   |          |       |           |          |                    |        |       |      |    |         |         |       |   |     |     |   |
|   |          |       |           |          |                    |        |       |      |    |         |         |       |   |     |     |   |
|   |          |       |           |          |                    |        |       |      |    |         |         |       |   |     |     | ≡ |
|   |          |       |           |          |                    |        |       |      |    |         |         |       |   |     |     |   |
|   |          |       |           |          |                    |        |       |      |    |         |         |       |   |     |     |   |
|   |          |       |           |          |                    |        |       |      |    |         |         |       |   |     |     |   |
|   |          |       |           |          |                    |        |       |      |    |         |         |       |   |     |     |   |
|   |          |       |           |          |                    |        |       |      |    |         |         |       |   |     |     |   |
|   |          |       |           |          |                    |        |       |      |    |         |         |       |   |     |     | Ŧ |
|   |          |       |           |          |                    |        |       | 1, 1 | 24 | Rows, 8 | 80 Cols | VT100 |   | CAF | NUM |   |

3. In the 'Quick Connect' window, **enter** in the following information and **click** on the 'Connect' button:

Protocol: **select** 'SSH2' from the drop-down box. Hostname: **enter** 'web.ics.purdue.edu'. Port: **verify** that the entry reads '22'. Firewall: **verify** that 'None' is selected from the drop-down box. Username: **enter** the proper Purdue career account credentials.

| Quick Connect                                                                                                    | × |  |  |  |  |
|----------------------------------------------------------------------------------------------------|---|--|--|--|--|
| Protocol: SSH2   Hostname: web.ics.purdue.edu   Port: 22   Firewall: None   Username: alias   Authentication   Image: Password   Image: PublicKey   Image: WebbicKey   Image: WebbicKey |   |  |  |  |  |
| Show quick connect on startup Save session Open in a tab Connect Cance                                                                                                    |   |  |  |  |  |

- If a 'New Host Key' window appears, click 'Accept & Save'.
   Enter the proper Purdue Career account credentials.

| 1 | Enter Secure S | Shell Password | X      |
|---|----------------|----------------|--------|
|   | password. P    | ОК             |        |
| , |                |                | Cancel |
| 2 | Username:      | alias          |        |
| 2 | Password:      | 1              | ]      |
| 2 | Save pass      | sword          |        |
| 1 |                |                |        |

6. At the prompt, **type "**webinit" (without quotes), and press **Enter** 

| 👼 web.ics.purdue.edu - SecureCl | RT                    | <u> A</u> |               |       | - <b>-</b> X |
|---------------------------------|-----------------------|-----------|---------------|-------|--------------|
| File Edit View Options          | Transfer Script Tools | Window    | Help          |       |              |
| 🔚 🔀 🎣 🗶 Enter host < Alt        | +R> 🛛 🖹 🛱             | 1 - 3 - 3 | i 🚰 🕉 📍       | 0     | 2<br>-       |
| ✓ web.ics.purdue.edu ×          |                       |           |               |       | 4 Þ          |
| Last login: Thu Jul 31          | 15:55:58 2014 f       | rom       |               |       | *            |
|                                 |                       |           |               |       |              |
|                                 |                       |           |               |       |              |
|                                 |                       |           |               |       |              |
|                                 |                       |           |               |       |              |
|                                 |                       |           |               |       |              |
|                                 |                       |           |               |       | E            |
|                                 |                       |           |               |       |              |
|                                 |                       |           |               |       |              |
|                                 |                       |           |               |       |              |
|                                 |                       |           |               |       |              |
|                                 |                       |           |               |       |              |
|                                 |                       |           |               |       | -            |
| Ready                           | ssh2: AES-256-CTR     | 2, 13 24  | Rows, 80 Cols | VT100 | CAP NUM      |

7. When a new command line appears, the www folder has been created, and the Secure Shell client application may be closed.

## From a Mac

- 1. **Open** the Mac OS X Terminal by **opening** a 'Finder' window, and then **navigating** to the 'Applications' folder and**opening** the 'Utilities' folder.
- 2. At the command prompt, **type** the following command and **press** the 'Enter' key. 'ssh username@web.ics.purdue.edu' where 'username' is the proper career account credential. For example, if the career account username is jpublic, then the proper command would be 'ssh jpublic@web.ics.purdue.edu'.

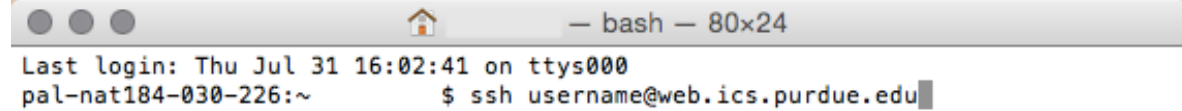

 If this is the first time that this account has been connected to the web server, a prompt will appear for trusting the server. Type 'Yes', and press the 'Enter' key. Are you sure you want to continue connecting (yes/no)? yes

- 4. Enter the proper career account credentials when prompted.
- 5. A list of commands will be presented as the connection to the web server is successful. Type the command 'webinit' and press the 'Enter' key. Last login: Thu Jul 31 16:04:31 2014 from pal-nat184-030fsh> webinit
- 6. If the webinit command finishes successfully, a new command prompt will appear. Only if there is an error will any message be displayed. **Type** 'logout' and **press** the 'Enter' key when webinit is finished running. The Terminal application can now be closed.

For more information on using your www folder, see these articles:

- How do I change the permissions on my webpage using SecureCRT?
- How do I fix my Web page permissions on a Mac?
- How do I access my Purdue web space?

<u>Classification</u> Activity: **Answer** Type: **Storage** Sub-Type: **Personal**